- 1. Go to SAP transaction PP01.
- 2. In the Object Type box, choose Position from the drop down list

| Maintain object       |                                                                                                 |                                                                                                    |              |
|-----------------------|-------------------------------------------------------------------------------------------------|----------------------------------------------------------------------------------------------------|--------------|
| 🦻   🗅 🖉 🎯 🗔 🗤 📅   🙇 🧪 |                                                                                                 |                                                                                                    |              |
| (今) お大ちを)<br>Find by  | Plan version                                                                                    | 01 Current plan                                                                                                    | <b>•</b>     |
|                       | Object tip<br>Object ID<br>Object abbr. RC<br>RE<br>RE<br>RI<br>Infotype I RM<br>RP<br>RQ<br>RS | Advertisement<br>Resource type<br>Advertisement<br>Report (with variant)<br>Reference Force Element<br>Recruitment Instrument<br>Context Role<br>Talent Review Meeting<br>Entry in Pers.Dplmt.Plan<br>Requisition Request (ISR)<br>Object of Pers.Dplmt.Plan | ed Reje      |
|                       | RY<br>S                                                                                         | Responsibility Position                                                                                                    | CAll<br>From |

3. If you know the position number, you can enter it in the Object ID box and the press Enter.

| Maintain object            |                             |                 |                   |
|----------------------------|-----------------------------|-----------------|-------------------|
| 🦘   🗅 🖉 🗞 🗊 😼 🛣   🙇 🥕      |                             |                 |                   |
|                            |                             |                 |                   |
| Position     M Search Term | Plan version<br>Object type | 01 Current plan | ▼<br>▼            |
| • 🕅 Structure Search       | Object ID                   |                 |                   |
|                            | Object abbr.                |                 |                   |
|                            | Active                      | anned Submitted | Approved Rejected |

4. If you don't know the position number, you can click on Structure Search to see a list of positions in your area.

| Maintain object                                   |              |                      |
|---------------------------------------------------|--------------|----------------------|
| 🧐   🗅 🖉 🛷 🗈 🗤 📅   🙇 🧪                             |              |                      |
| ⇐⇒₨★₨♥≥                                           |              |                      |
| Find by                                           |              |                      |
| 🔻 丛 Position                                      | Plan version | 01 Current plan      |
| • 🛗 Search Term                                   | Object type  | S Position           |
| <sup>•</sup> <sup>M</sup> <u>Structure Search</u> | Object ID    |                      |
| <u> </u>                                          | Object ab    |                      |
| -                                                 | Object abbr. |                      |
|                                                   | Active Plan  | nned Submitted Appro |

5. Click to open the arrows until you get to the department you need to see. You may need to widen the left portion of the screen to see the position numbers.

| Maintain object                                                       |                          |          |     |                 |                 |      |           |        |
|-----------------------------------------------------------------------|--------------------------|----------|-----|-----------------|-----------------|------|-----------|--------|
| 🧐   🗅 🖉 🛷 🗈 💀 🐨   🧟 🧪                                                 |                          |          |     |                 |                 |      |           |        |
| <b>☆</b> ★ <b>☆ ⊗ ☆</b>                                               |                          |          |     |                 |                 |      |           |        |
| Find by                                                               |                          |          |     |                 |                 |      |           |        |
| Position                                                              |                          |          | Pla | n version       | 01 Current plan |      | •         |        |
| • 🛗 Search Term                                                       |                          |          | Ob  | ject type       | S Position      |      | •         |        |
| (n) Structure Search                                                  |                          |          | Ob  | ject ID         |                 |      |           |        |
|                                                                       |                          |          | Ob  | ject abbr.      |                 |      |           |        |
|                                                                       |                          |          |     | -               |                 |      |           |        |
|                                                                       |                          |          |     | Active          |                 | d Ar |           | ad V   |
|                                                                       |                          |          | 1   | Active Pla      |                 | u [A | provi     | su j n |
|                                                                       |                          |          |     | Infotype Name   | 2               | S.,  | <b>TT</b> | Time p |
|                                                                       |                          |          |     | Object          |                 |      | -         | • Pe   |
| Name Code                                                             | ID                       |          |     | Relationships   |                 |      | -         | From   |
| Computational \$40533                                                 | O 30000179               | <b>^</b> |     | Description     |                 |      |           |        |
| ► Water Resource 40543                                                | O 30000180               | *        |     | Department/St   | haff            |      |           |        |
| Ctr For Applied 40550                                                 | 0 30000181               |          |     | Departmenty St  |                 |      |           |        |
| A Maintanance K0040M0                                                 | 5 50106973<br>5 50106074 |          |     | Vacanor         | ensacion        |      |           | OFre   |
| A Maintenance S0028M0                                                 | 5 50106981               |          |     | Vacalicy        |                 |      |           | Отс    |
| Engineer Te T0015M0                                                   | S 50106982               |          |     | Acct. Assignme  | ent Features    |      |           |        |
| <ul> <li>A Maintenance K0094M0</li> </ul>                             | S 50106988               |          |     | Authorities/Res | sources         |      |           |        |
| Research En P1376M7                                                   | S 50106995               |          | . – | Work Schedule   | 3               |      | •         |        |
| Research En P1377M7                                                   | S 50106996               |          |     | Employee Grou   | ıp/Subgroup     |      | -         |        |
| Engineer Te T0015M0                                                   | S 50107005               |          | 1   |                 |                 |      |           |        |
| Administrativ P0232M5                                                 | S 50107006               |          |     |                 |                 |      |           |        |
| Engineer Te T0015M0                                                   | S 50107010               |          |     |                 |                 |      |           |        |
| Protessor F8501M0                                                     | 5 5010/012               |          |     |                 |                 |      |           |        |
| <ul> <li>Kesearch SciP1381M/</li> <li>Multimedia S D0250M7</li> </ul> | S 50107018               |          |     |                 |                 |      |           |        |
| Multimetia 5 P0358M7                                                  | 2 2010/010               |          |     |                 |                 |      |           |        |

6. To choose a position, double click on the position number.

| Maintain object                               |                   |    |               |                    |          |          |
|-----------------------------------------------|-------------------|----|---------------|--------------------|----------|----------|
| 🦻 🗅 🖉 🗞 🖬 🛃 📅 🔝 🥕                             |                   |    |               |                    |          |          |
|                                               |                   |    |               |                    |          |          |
| Find by                                       |                   |    |               |                    |          | _        |
| Position                                      |                   |    | Plan version  | 01 Current plan    |          | <b>_</b> |
| Garch Term                                    |                   |    | Object type   | S Position         |          | •        |
| Structure Search                              |                   |    | Object ID     |                    |          |          |
|                                               |                   |    | Object abbr.  |                    |          |          |
|                                               |                   |    |               |                    |          |          |
|                                               |                   |    |               |                    | 1        |          |
|                                               |                   |    | Active        | Planned   Submitte | d   Appi | roved    |
|                                               |                   |    |               |                    |          |          |
|                                               |                   |    | Infotype Na   | me                 | S.,      | Time     |
|                                               | -                 |    | Object        |                    |          | ≜        |
| Name Code                                     | ID<br>0. 00000170 |    | Relationships |                    |          | Fror     |
| Computational \$40533                         | 0 30000179        | ÷  | Description   |                    |          |          |
| Water Resource40543     Ctr For Applied 40550 | 0 30000180        |    | Department    | /Staff             |          | 04       |
| Executive Ar D0420M5                          | C 50106072        |    | Planned Com   | nensation          |          |          |
|                                               | S 50106973        |    | Vacanov       | pensacion          |          |          |
| A Maintenance S0028M0                         | 5 50106981        |    | Vacancy       | mark Frank was     |          | 01       |
| Engineer Te T0015M0                           | 5 50106982        |    | ACCC. Assign  | ment Features      |          |          |
| <ul> <li>A Maintenance K0094M0</li> </ul>     | S 50106988        |    | Authorities/F | Resources          |          |          |
| Research En P1376M7                           | S 50106995        |    | Work Sched    | ule                |          | < T      |
| Research En P1377M7                           | S 50106996        |    | Employee Gr   | oup/Subgroup       |          | -        |
| Engineer Te T0015M0                           | S 50107005        | 33 | -             |                    |          |          |
| Administrativ P0232M5                         | 5 50107006        |    |               |                    |          |          |
| Engineer Te T0015M0                           | S 50107010        |    |               |                    |          |          |
| Professor F8501M0                             | S 50107012        |    |               |                    |          |          |
| Research Sci P1381M7                          | S 50107016        |    |               |                    |          |          |
| Multimedia S P0358M7                          | S 50107018        |    |               |                    |          |          |

7. After clicking on a position, the position number will populate the Object ID box.

| P | lan version    | 01 Current pla          | n     |          | -            | •          |          |       |        |            |
|---|----------------|-------------------------|-------|----------|--------------|------------|----------|-------|--------|------------|
| C | bject type     | S Position              |       |          | •            | -          |          |       |        |            |
| C | )bject ID      | 50111106                | Stude | ent/N    | lon-V        | Vork Study |          |       |        |            |
| C | )bject abbr.   | N8291M0                 |       |          |              |            | _        |       |        |            |
|   | Active         | upped Cubm              | itted | × •      |              | ad Dair    | seted    | 1     |        |            |
| F | ACLIVE PR      | inned <sub>[</sub> Subm | iccea | r Aļ     | oprov        | еа кеје    | ected    |       |        |            |
|   | Infotype Nam   | e                       |       | S        | <b></b>      | Time peri  | iod      |       |        |            |
|   | Object         |                         |       | ~        | -            | Perio      | d        |       |        |            |
|   | Relationships  |                         |       | ~        | -            | From       | 03/22    | /2023 | to     | 12/31/9999 |
|   | Description    |                         |       | <b>~</b> | #            | OToda      | y        |       | OCurre | ent week   |
|   | Department/S   | taff                    |       |          |              |            |          |       | OCurre | ent month  |
|   | Planned Comp   | ensation                |       |          |              | OFrom      | curr.dat | te    | ⊖Last  | week       |
|   | Vacancy        |                         |       |          |              |            | urrent d | ate   | ⊖Last  | month      |
|   | Acct. Assignm  | ent Features            |       | <        |              |            |          |       | OCurre | ent Year   |
|   | Authorities/Re | sources                 |       |          |              |            |          |       |        |            |
|   | Work Schedul   | 9                       |       |          |              |            | Sele     | ct.   |        |            |
|   | Employee Gro   | up/Subaroup             |       | <b></b>  | $\mathbf{T}$ |            |          |       |        |            |

8. Click on the gray box next to Relationships. The line will turn orange. Then click on the mountain icon.

| 📃 Maintain object      |            |   |               |                 |              |          |
|------------------------|------------|---|---------------|-----------------|--------------|----------|
| 🌼   🗅 🖉 🗞 Ti 💀 📅 🙍 🗡   |            |   |               |                 |              |          |
| ⇐⇒☎★₻≥≥                |            |   |               |                 |              |          |
| Find by                |            |   |               |                 |              |          |
| Position               |            |   | Plan version  | 01 Current plan |              | -        |
| • 🛗 Search Term        |            |   | Object type   | S Position      |              | -        |
| Gill Structure Search  |            |   | Object ID     | 50111106        | Student/Non- | Work Stu |
|                        |            |   | Object abbr.  | N8291M0         | i .          |          |
|                        |            |   |               |                 |              |          |
|                        |            |   | Active        | nned Submit     | ted Appro    | ved      |
|                        |            |   |               |                 | icou rippio  |          |
|                        |            |   | Infotyne Name |                 | s T          | Time     |
| ▣◍◍◙◙◙ェ◾▤▦             |            |   | Object        |                 | J            |          |
| Name Code              | ID         |   |               |                 |              |          |
| Computational \$40533  | 0 30000179 |   | Relationships |                 |              | Fror     |
| ▶ Water Resource 40543 | O 30000180 | - | Description   |                 | ✓ □          | 01       |

9. There should be a line that is identified as "Reports (I". This will have the position number of the supervisor listed in the Rel'd Object column.

| P  | osition                                              |                                                      |                  | N8291                    | .M0 S                                                | tude             | nt/Non-Work S                                 | Study                                      |                              |
|----|------------------------------------------------------|------------------------------------------------------|------------------|--------------------------|------------------------------------------------------|------------------|-----------------------------------------------|--------------------------------------------|------------------------------|
| Pl | anning Status                                        |                                                      |                  | Active                   |                                                      |                  |                                               |                                            |                              |
| Re | elationships                                         | 01 S 5                                               | 102              | 0182                     | 1                                                    |                  |                                               |                                            |                              |
|    |                                                      |                                                      |                  |                          |                                                      |                  |                                               |                                            |                              |
|    | Start                                                | End                                                  | P                | Rol                      | Polot toxt                                           | P                | Dol'd obio                                    | Abbr                                       | 0/ Poto                      |
|    | Start                                                | Ellu                                                 | N                | Tren                     | Relativest                                           | IX.              | . Keru obje                                   | ADDI.                                      | 70 Nale                      |
| -  | 11/25/2018                                           | 12/31/9999                                           | A                | 002                      | Reports (I                                           | S                | 51019556                                      | 21380M7                                    | 0.00                         |
|    | 11/25/2018<br>04/01/2014                             | 12/31/9999<br>12/31/9999                             | A<br>A           | 002<br>003               | Reports (I<br>Belongs to                             | S                | 51019556<br>30000181                          | 40550                                      | 0.00<br>0.00                 |
|    | 11/25/2018<br>04/01/2014<br>01/01/2017               | 12/31/9999<br>12/31/9999<br>12/31/9999               | A<br>A<br>A      | 002<br>003<br>011        | Reports (I<br>Belongs to<br>Cost cente               | S<br>O<br>K      | 51019556<br>30000181<br>101204718             | 40550<br>APPLIED ENER                      | 0.00<br>0.00<br>0.00         |
|    | 11/25/2018<br>04/01/2014<br>01/01/2017<br>04/01/2014 | 12/31/9999<br>12/31/9999<br>12/31/9999<br>12/31/9999 | A<br>A<br>A<br>B | 002<br>003<br>011<br>007 | Reports (I<br>Belongs to<br>Cost cente<br>Is describ | S<br>O<br>K<br>C | 51019556<br>30000181<br>101204718<br>40501550 | 1380M7<br>40550<br>APPLIED ENER<br>N8291M0 | 0.00<br>0.00<br>0.00<br>0.00 |

10. To see who is in the supervisor's position, find the position number in the list on the left of the screen. Click on the arrow next to the position and a new line will populate with the name of the person in the position.

| 🕨 🐣 Administrativ C0013M9 | S 51018958 |
|---------------------------|------------|
| • 🐣 Research En P1378M7   | S 51019092 |
| 🕨 🐣 Cost Engine (P1440M5  | S 51019256 |
| Research Sci P1380M7      | S 51019556 |
| • 🖧 Karl John Thorley     | P 11069690 |
| Research Sci P1380M7      | S 51019606 |

If there is no arrow next to the supervisor position number, that means the position is vacant. No time or leave entry will route since the position is vacant.

| • * * • • • •            | 3       |            |
|--------------------------|---------|------------|
| Name                     | Code    | ID         |
| 🕨 🐣 Administrative Suppo | C0013M9 | S 51006837 |
| 🕨 🐣 Research Engineer Se | P1377M7 | S 51008163 |
| Research Engineer As     | P1376M7 | S 51008164 |
| Environmental Specia     | PU601M7 | 5 51009171 |

11. If there is no Reports To line, then the supervisor of the position is someone whose position is not in CAER. To find out who the supervisor is, you can contact Toni Smith.

| Posit | ion                                 |                                        |             | N8291             | M0 Stu                                            | Ider             | nt/Non-Work S                    | Study                     |                          |
|-------|-------------------------------------|----------------------------------------|-------------|-------------------|---------------------------------------------------|------------------|----------------------------------|---------------------------|--------------------------|
| Plann | ning Status                         |                                        |             | Active            |                                                   |                  |                                  |                           |                          |
| Relat | tionships                           | 01 S 50                                | )11         | 1106 :            | 1                                                 |                  |                                  |                           |                          |
|       |                                     |                                        |             |                   |                                                   |                  |                                  |                           |                          |
|       | to at                               | End                                    | D           | Del               | Robt tout                                         | D                | Dell'd chie                      | Abbr                      | 0/ Data                  |
| 5     | LdTL                                | Enu                                    | ĸ           | Kel               | Relat.text                                        | R.,              | kera obje                        | ADDI.                     | % Rate                   |
| 01    | 1/01/1950                           | 12/31/9999                             | к<br>А      | 003               | Belongs to                                        | 0                | 30000181                         | 40550                     | % Rate                   |
| 01    | 1/01/1950<br>1/10/2007              | 12/31/9999<br>12/31/9999               | к<br>А<br>А | 003<br>008        | Belongs to<br>Holder                              | к<br>О<br>Р      | 30000181<br>11006101             | 40550<br>Jones            | % Rate<br>0.00<br>100.00 |
| 01    | 1/01/1950<br>1/10/2007<br>1/01/1950 | 12/31/9999<br>12/31/9999<br>12/31/9999 | A<br>A<br>B | 003<br>008<br>007 | Relative XC<br>Belongs to<br>Holder<br>Is describ | к<br>О<br>Р<br>С | 30000181<br>11006101<br>40501550 | 40550<br>Jones<br>N8291M0 | 0.00<br>100.00<br>0.00   |